## Accessing Remote Desktop on a Personal Computer

## Accessing Remote Desktop on a Personal Computer

Follow the steps below to download the remote desktop on a non-supreme computer.

1. Use the link below to access the remote desktop setup. Select **Open**.

Remote Desktop Download

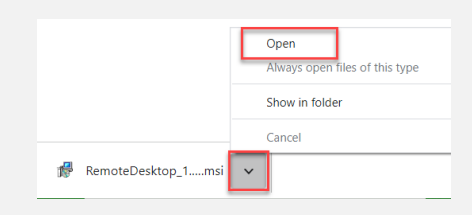

2. Select Next.

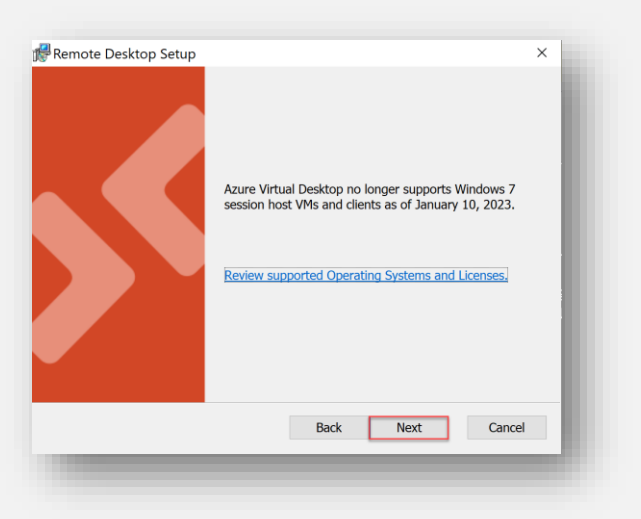

3. Check the box to agree to the terms and conditions and select Next.

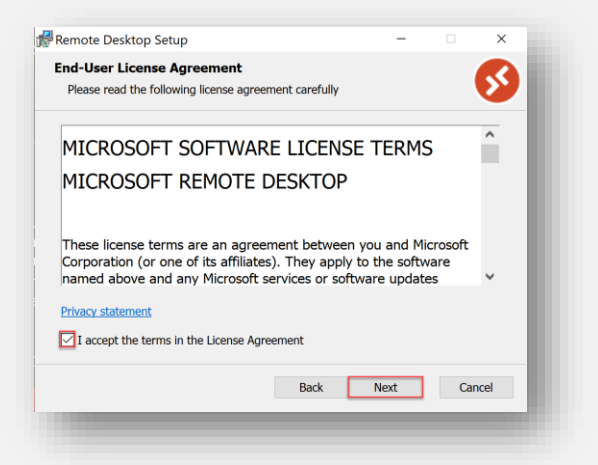

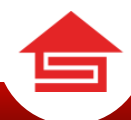

4. Choose the top option for "Install for you (wolfl)" and select Install.

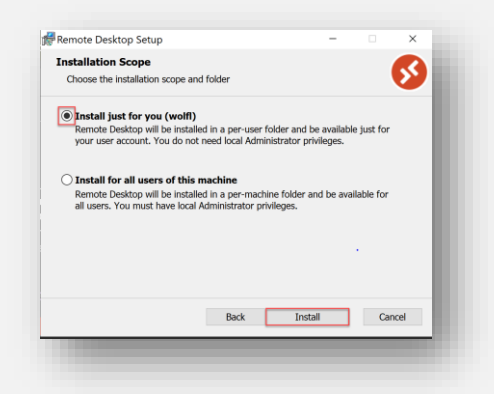

- 5. Select Finish.
  - Check the box next to "Launch Remote Desktop when setup exits" if you want the desktop to launch immediately.

| 🖗 Remote Desktop Setup | ×                                                 |  |  |
|------------------------|---------------------------------------------------|--|--|
|                        | Completed the Remote Desktop Setup Wizard         |  |  |
|                        | Click the Finish button to exit the Setup Wizard. |  |  |
|                        | Launch Remote Desktop when setup exits.           |  |  |
|                        | Back Finish Cancel                                |  |  |

6. Select the blue **subscribe** button.

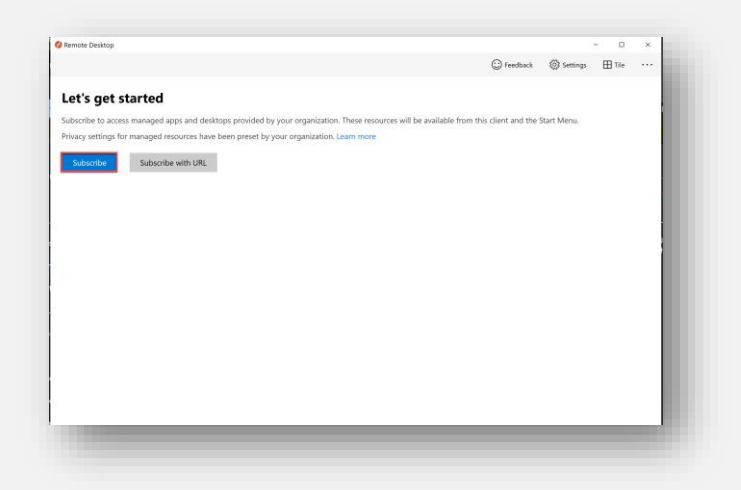

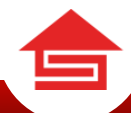

7. Enter your Supreme Lending email and press Next.

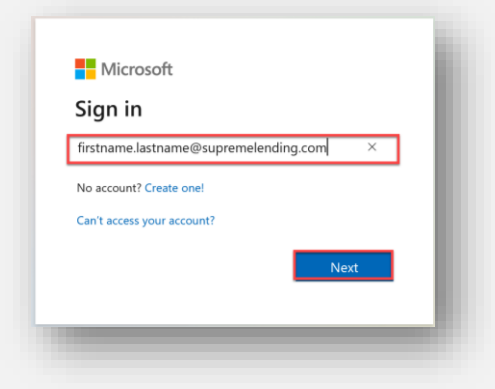

8. Enter your Supreme Lending password and select Sign in.

| SUPREME     |                 |            |     |
|-------------|-----------------|------------|-----|
| ← stacy.pa  | almore@supremel | ending.com | - 1 |
| Enter p     | assword         |            | - 1 |
| Password    |                 |            | - 1 |
| Forgot my p | assword         |            | - 1 |
|             |                 | Sign in    |     |
|             |                 |            |     |

9. Approve your login via the Microsoft Authenticator app on your phone.

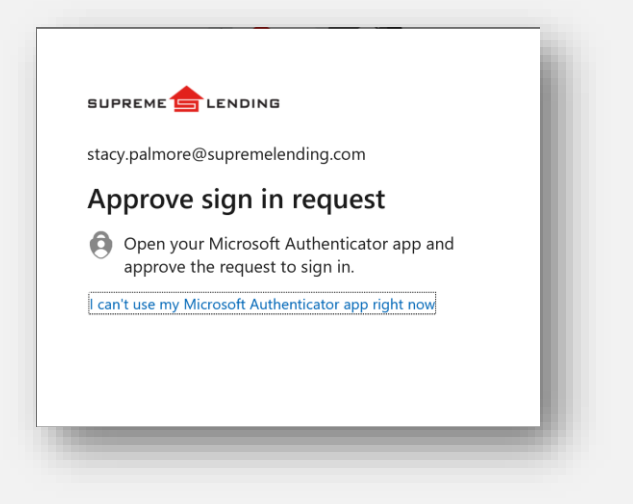

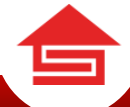

10. Select the **Encompass Plugged-In** desktop icon to launch the Remote Desktop.

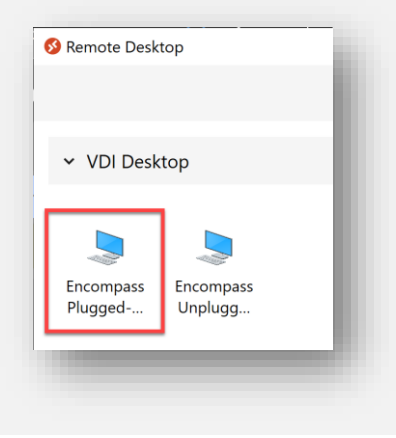

## **Revision Log**

| Version | Date       | Author(s)              | Material Change? | <b>Revision Details</b> |
|---------|------------|------------------------|------------------|-------------------------|
| 1.0     | 01/27/2023 | Training<br>Department | N/A              | Initial Publication     |
|         |            |                        |                  |                         |
|         |            |                        |                  |                         |
|         |            |                        |                  |                         |

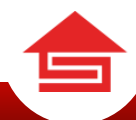